### 

## Aðalfundur Landsbankans

Lilja Björk Einarsdóttir Bankastjóri

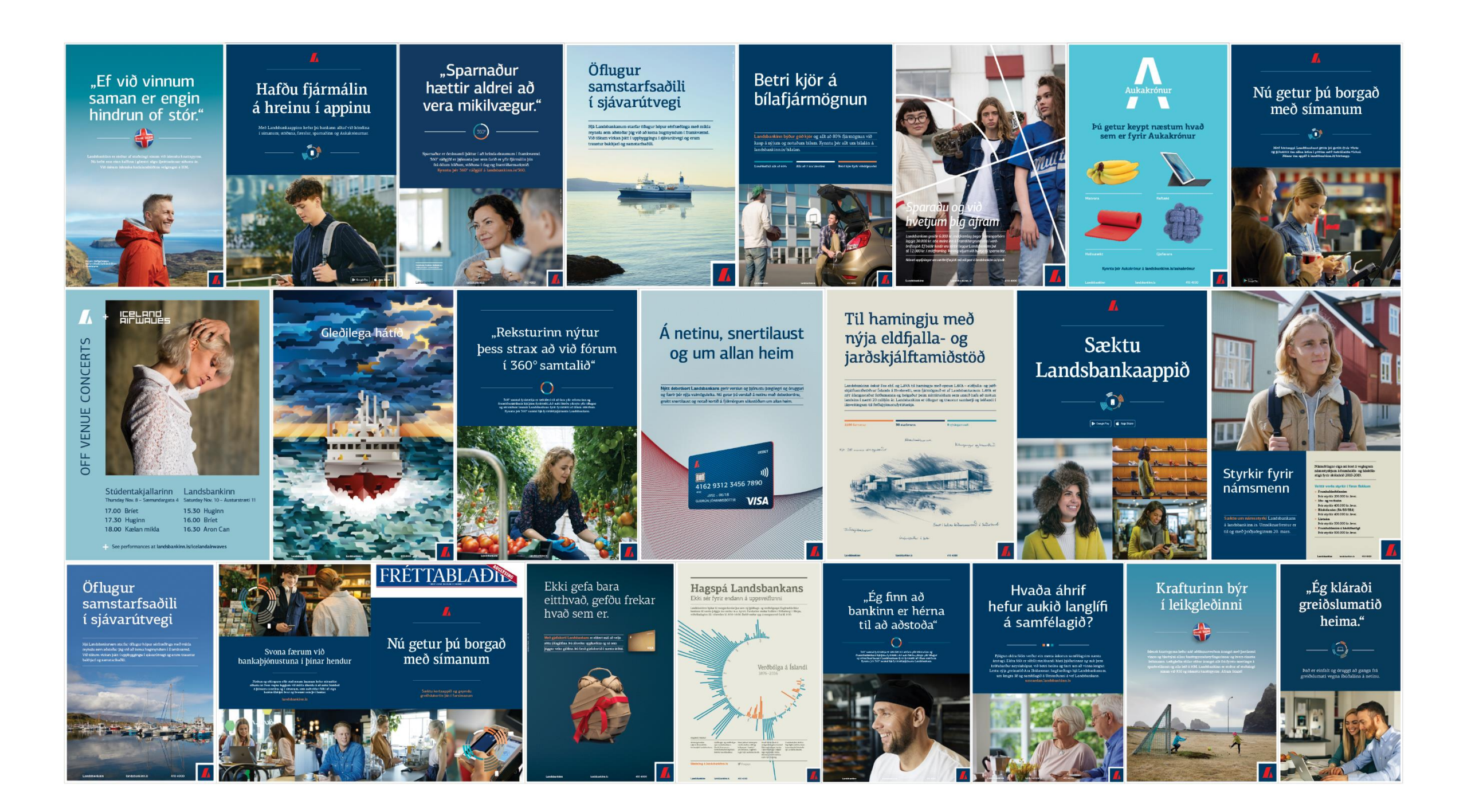

Janúar

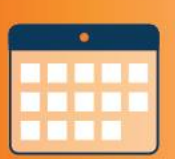

fyrir fyrirtæki

Apríl

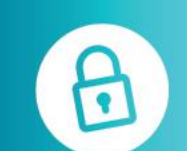

Betri stýring á aðgangsréttindum í netbanka fyrirtækja

Júní

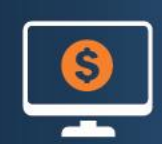

Erlendar greiðslur í netbankanum

Október

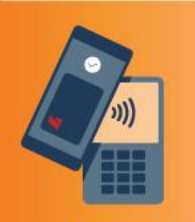

Kortaapp Landsbankans

Janúar

Betra rekstraryfirlit

fyrir húsfélög

Apríl

Betri framsetning á vfirliti

Júní

~

Stofna til viðskipta

í Landsbankaappinu

Nóvember

Frysta debetkort

í Landsbankaappinu

Febrúar

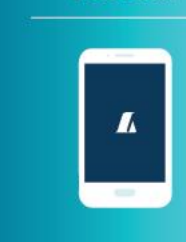

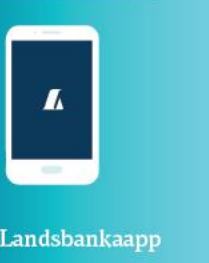

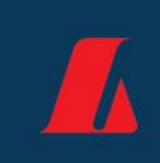

-2018 ---

Stórsókn í

stafrænni þjónustu

Nýtt Landsbankaapp

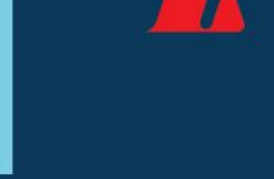

Febrúar

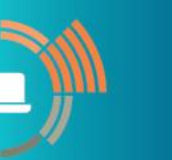

Greiðslumat á netinu

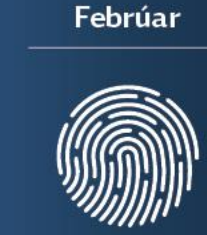

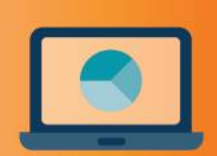

Mars

kerfi í netbanka fyrirtækja

Maí

Maí

Rafrænar undirritanir

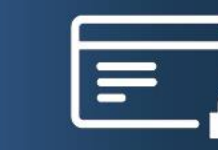

Fræðsla og forvarnir gegn netsvikum

Hægt að frysta greiðslukort í Landsbankaappinu

September

September

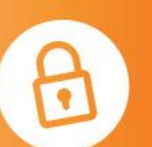

í netbanka fyrirtækja

Desember

Umsóknir um íbúðalán og

endurfjármögnun á netinu

Senda PDF í gegnum B2B

Desember

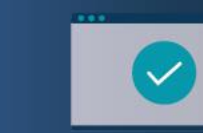

Stofnað til viðskipta á vefnum

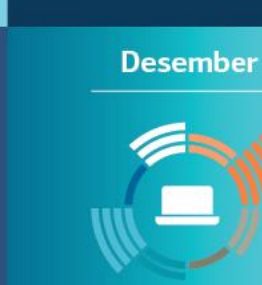

Stofnun erlenda

reikninga í netbankanum

Landsbankans opnað

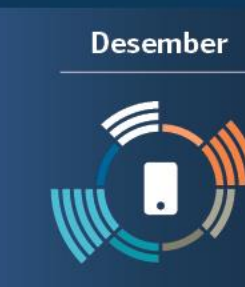

Breyta kreditkortaheimild í Landsbankaappinu

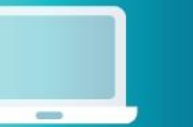

### Þróun lykilmælikvarða

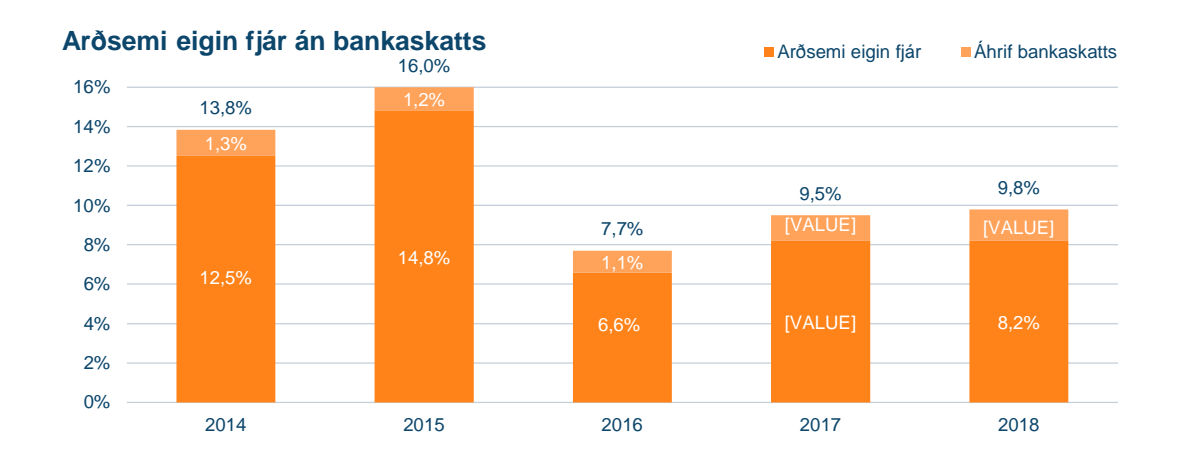

Kostnaðarhlutfall án virðisbreytinga

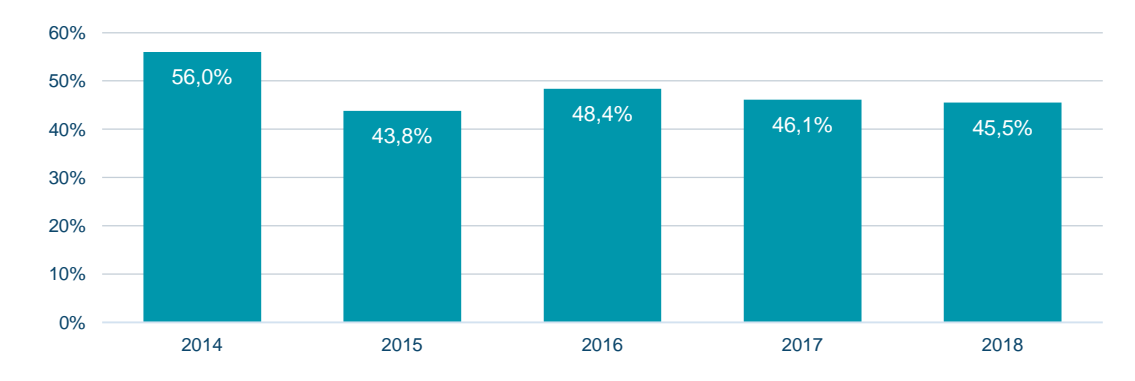

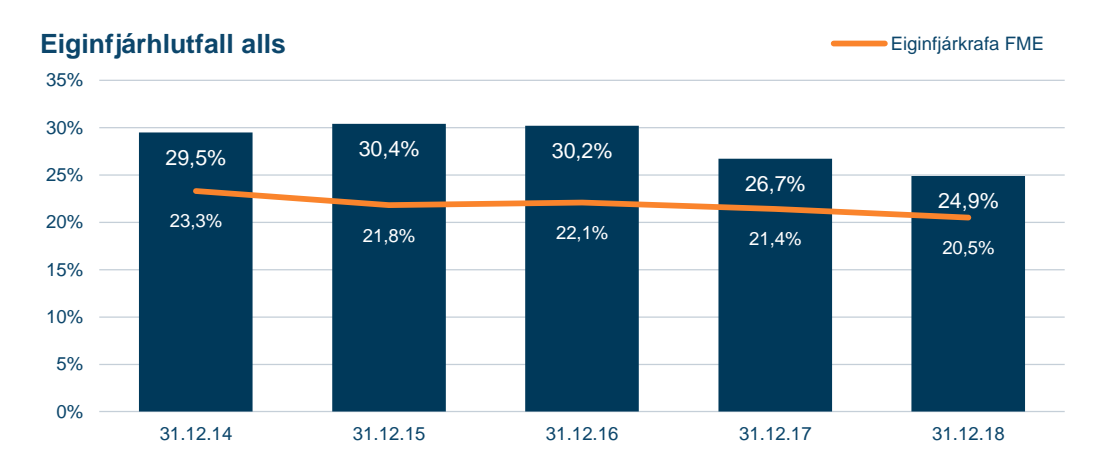

Heildarlausafjárþekja

LCR alls \_\_\_\_\_Lágmark skv. reglum

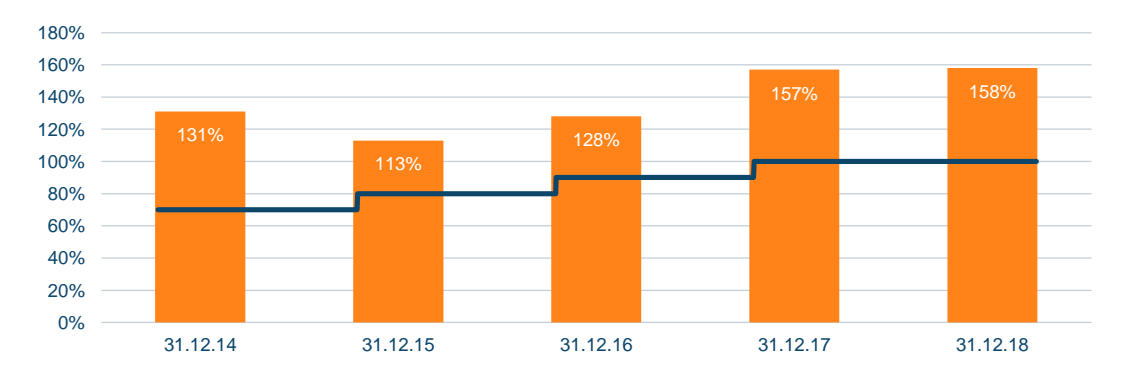

# Fjárhagsleg markmið

|                                                | MARKMIÐ      | 2018                                                                                                    | LEIÐBEINANDI VIÐMIÐ                                                                                                    |  |  |
|------------------------------------------------|--------------|----------------------------------------------------------------------------------------------------|----------------------------------------------------------------------------------------------------|--|--|
| Arðsemi eigin fjár, án bankaskatts¹<br>(RoE)   | ≥ 10%        | 9,8%<br>[8,2%]                                                                                                    | Vænt arðsemi eigin fjár, án bankaskatts, á árinu 2019 er 8,0 – 9,0%.<br>[Vænt arðsemi eigin fjár, að bankaskatti meðtöldum, á árinu 2019 er<br>6,5 - 7,5%]          |  |  |
| Kostnaðarhlutfall<br>(C/I ratio)               | ≤ <b>45%</b> | 45,5%                                                                                                    | Vænt kostnaðarhlutfall á árinu 2019 er 43 - 47%.                                                                                                    |  |  |
| Eiginfjárhlutfall alls<br>(TCR)                | ≥ 23%        | 24,9%Markmið bankans er að viðhalda eiginfjárhlutföllum sem eru á hverju<br>tíma yfir eiginfjárkröfum FME að viðbættum 1,5 - 2,5% stjórnendaau<br>Markmið bankans er einnig að vera í hæsta flokki fyrir áhættuvegið<br>det statiski for statiski for stat |                                                                                                    |  |  |
| Almennt eigið fé þáttar 1<br>(CET1)            | ≥ 18%        | 23,6%                                                                                                    | lánshæfismatsfyrirtækjum.<br>Bankinn mun leitast við að gefa út víkjandi fjármögnuna á markaði,<br>sé það talið hagkvæmt og hagfellt fyrir fjármagnsskipan bankans. |  |  |
| Arðgreiðsluhlutfall<br>(Dividend Payout ratio) | ≥ 50%        | <b>78%</b> <sup>2</sup>                                                                                                    | Til viðbótar er stefnt að sérstökum arðgreiðslum til þess að auka<br>hagkvæmni í fjármagnsskipan bankans.                                                           |  |  |

<sup>1</sup> Sérstakur skattur á fjármálafyrirtæki 0,376% byggir á bókfærðu virði skulda í lok árs og er greiddur árlega. Skatturinn reiknast af bókfærðu virði skulda, að skattskuldum frátöldum, umfram 50 milljarða króna. Sérstakur skattur á fjármálafyrirtæki fellur undir ófrádráttarbært gjald til tekjuskatts.

<sup>2</sup> Regluleg arðgreiðsla sem hlutfall af hagnaði síðasta árs. Að auki var samþykkt sérstök arðgreiðsla á aðalfundi 2018.

### Árangur Landsbankans

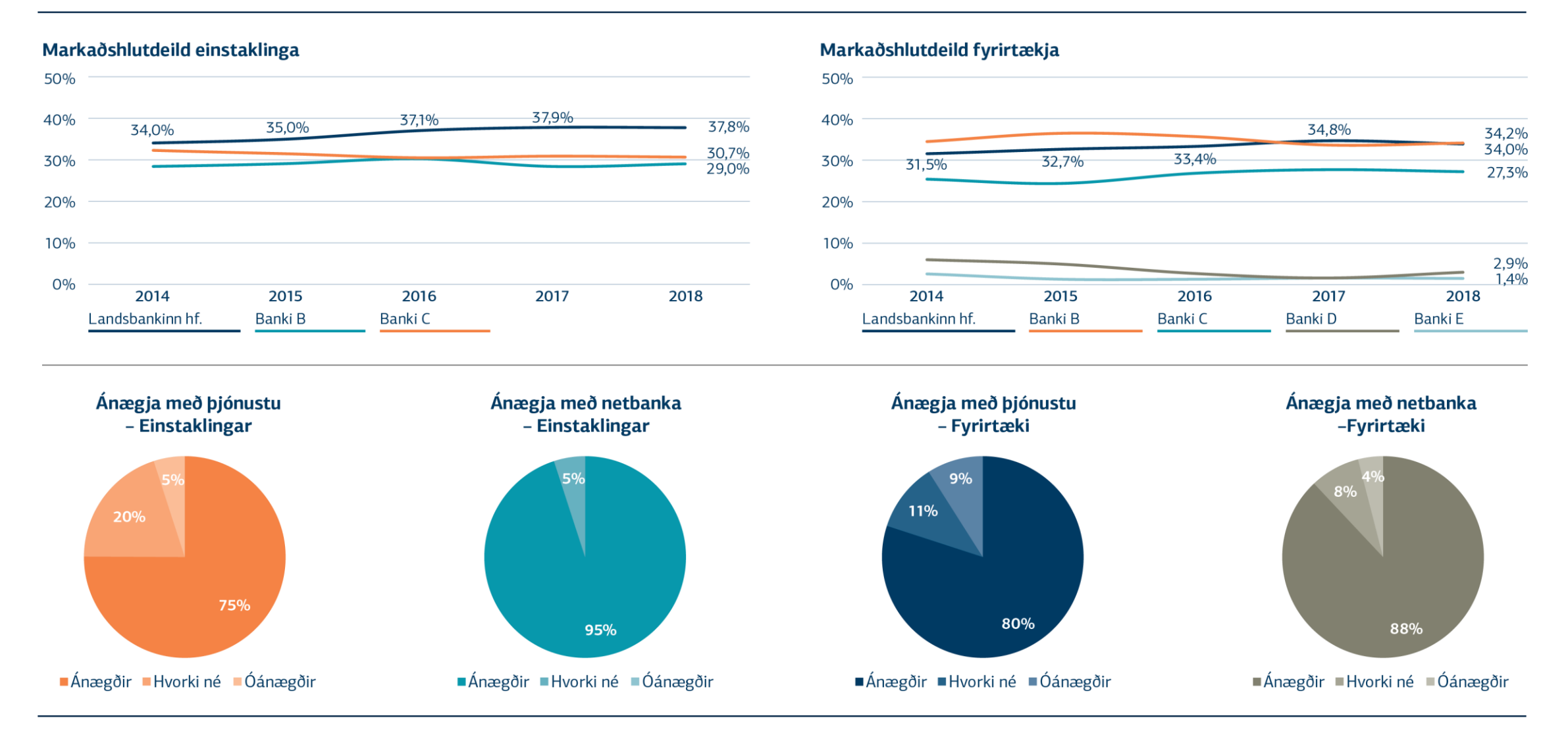

### Markaðshlutdeild einstaklinga

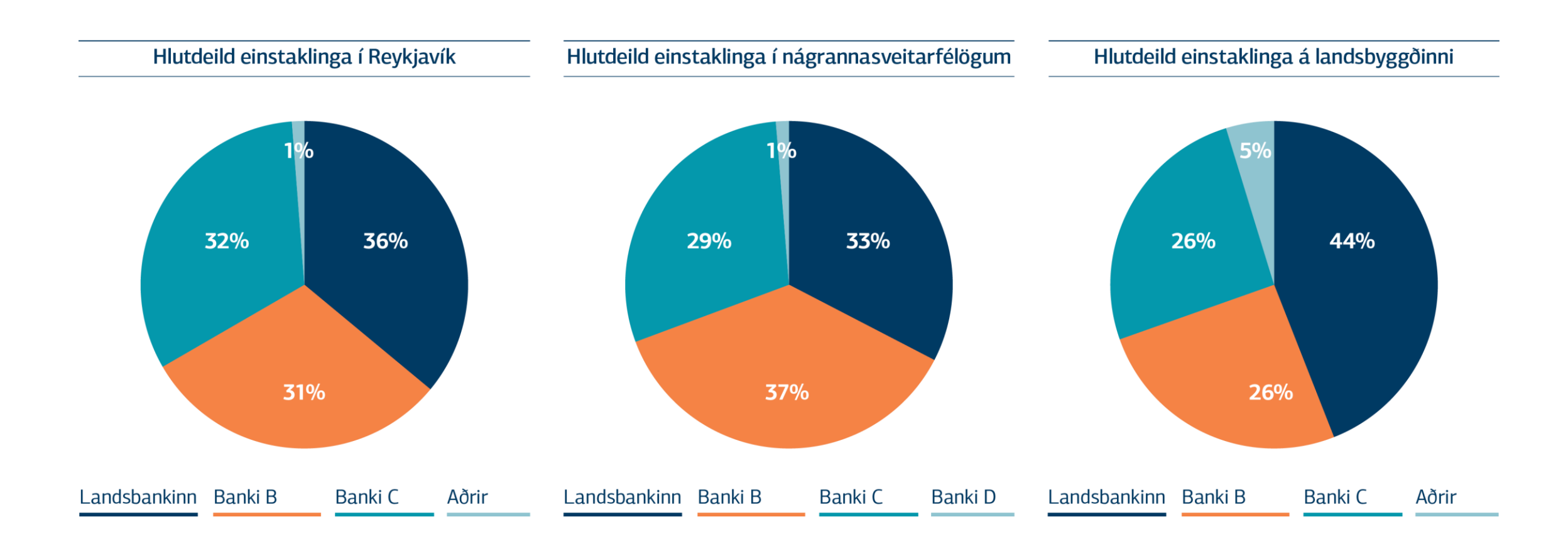

### Markaðshlutdeild fyrirtækja

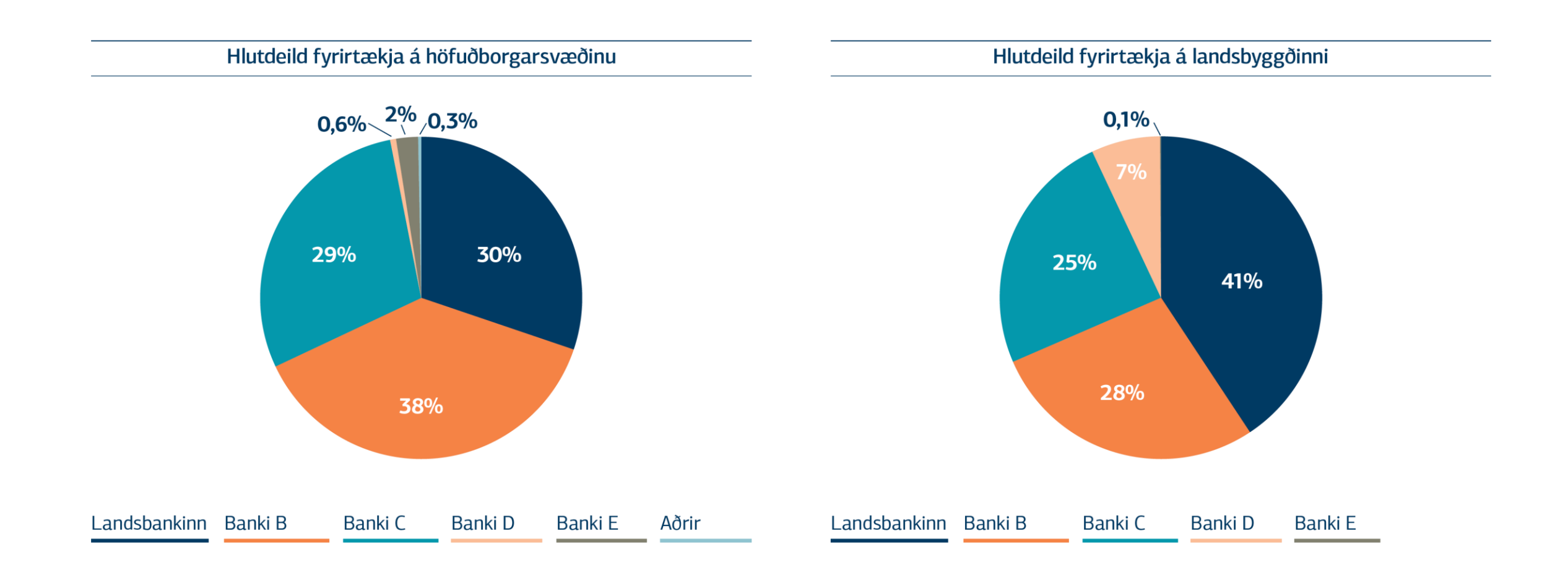

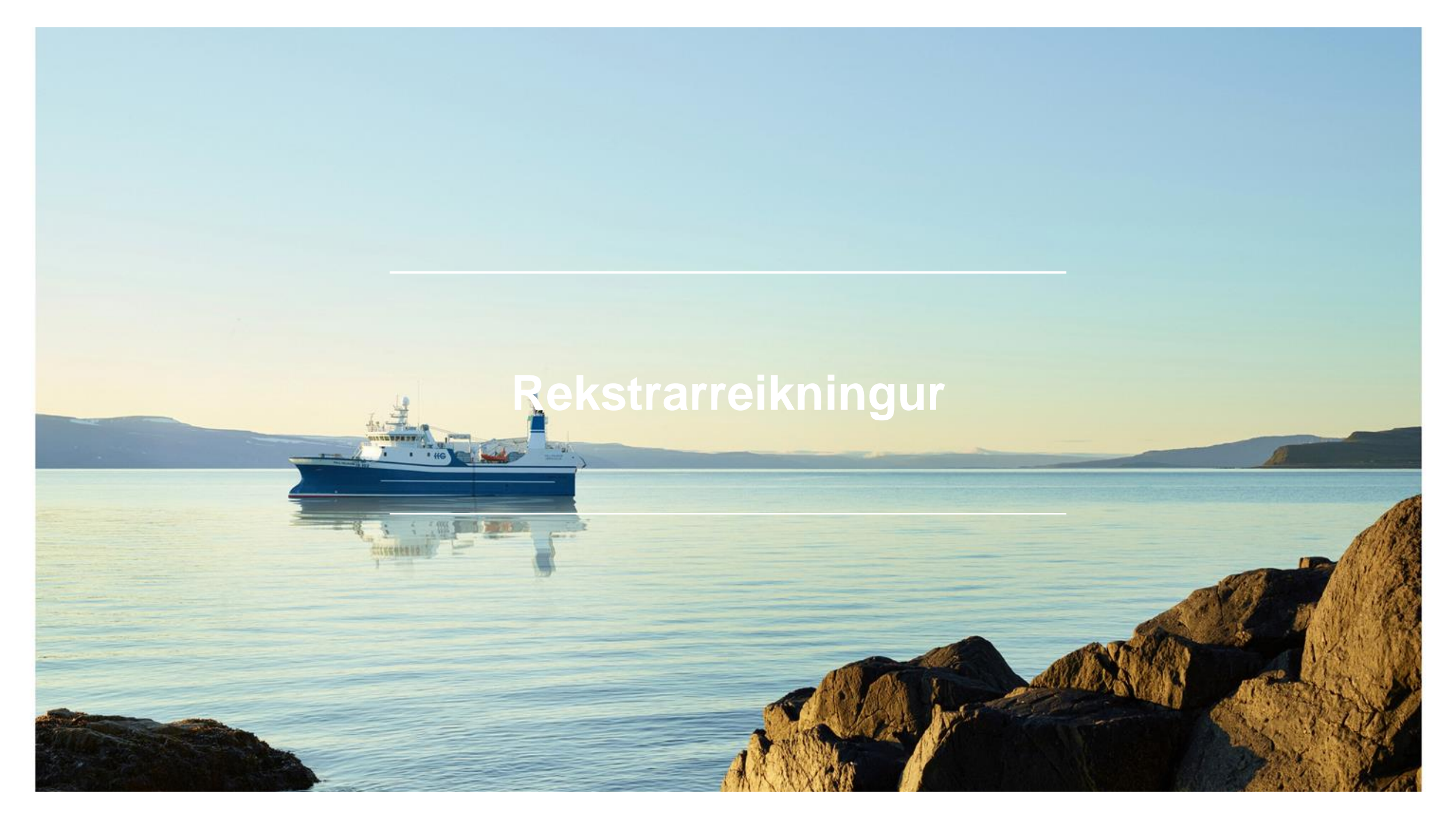

### Rekstrarreikningur

|                                           | 2018   | 2017   | Breyting | 4F 2018 | 4F 2017 | Breyting |
|-------------------------------------------|--------|--------|----------|---------|---------|----------|
| Hreinar vaxtatekjur                       | 40.814 | 36.271 | 13%      | 10.968  | 9.201   | 19%      |
| Virðisbreytingar                          | 1.352  | 1.785  | -24%     | -286    | -282    | 2%       |
| Hreinar vaxtatekjur eftir virðisbreytingu | 42.166 | 38.056 | 11%      | 10.683  | 8.920   | 20%      |
|                                           |        |        |          |         |         |          |
| Hreinar þjónustutekjur                    | 8.157  | 8.431  | -3%      | 2.355   | 1.840   | 28%      |
| Aðrar rekstrartekjur                      | 3.587  | 7.025  | -49%     | -197    | 1.111   | -118%    |
| Afkoma fyrir rekstrarkostnað              | 53.910 | 53.512 | 1%       | 12.840  | 11.870  | 8%       |
|                                           |        |        |          |         |         |          |
| Laun og tengd gjöld                       | 14.589 | 14.061 | 4%       | 3.835   | 3.753   | 2%       |
| Rekstrargjöld                             | 9.348  | 9.789  | -5%      | 2.373   | 2.411   | -2%      |
| Rekstrarkostnaður                         | 23.937 | 23.850 | 0%       | 6.208   | 6.164   | 1%       |
|                                           |        |        |          |         |         |          |
| Hagnaður fyrir skatta                     | 29.973 | 29.662 | 1%       | 6.632   | 5.706   | 16%      |
|                                           |        |        |          |         |         |          |
| Reiknaðir skattar                         | 10.713 | 9.896  | 8%       | 2.765   | 2.782   | -1%      |
| Hagnaður ársins                           | 19.260 | 19.766 | -3%      | 3.867   | 2.925   | 32%      |

Fjárhæðir í milljónum króna

### Rekstrarreikningur

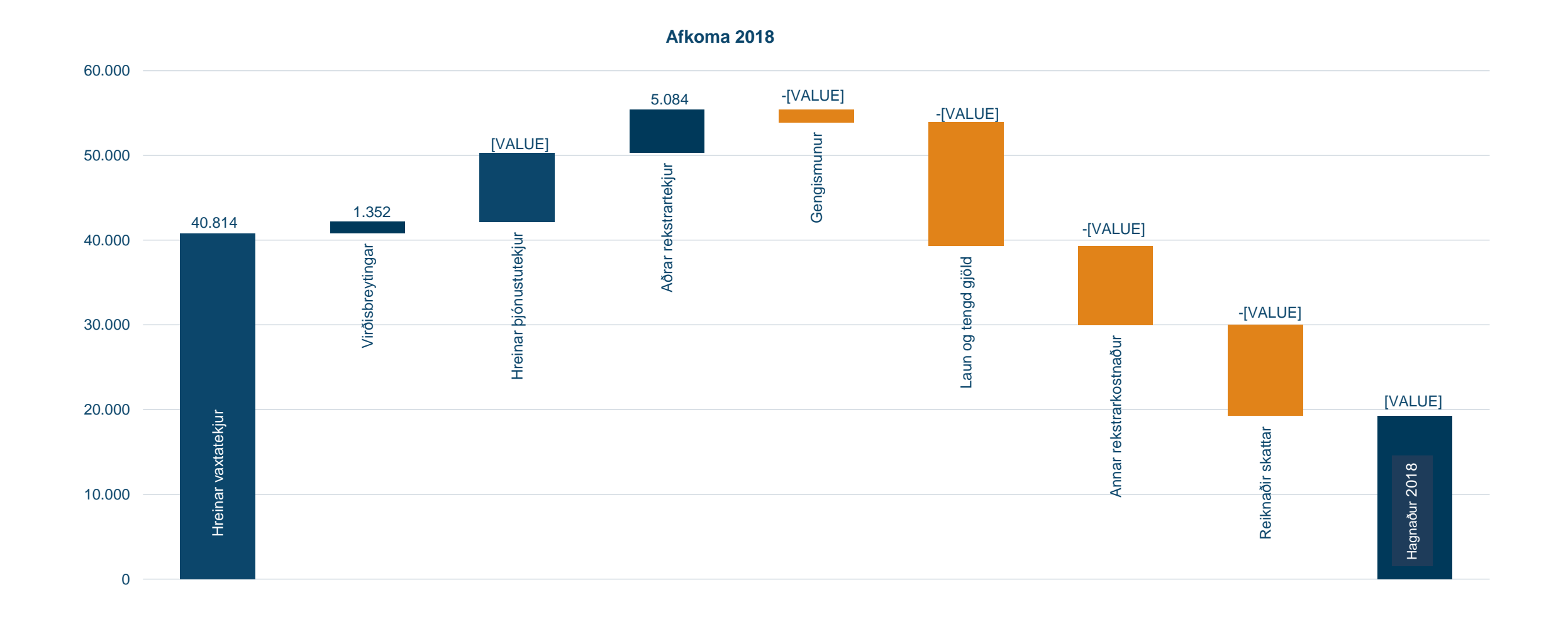

# Breyting milli ára

### Rekstrarreikningur

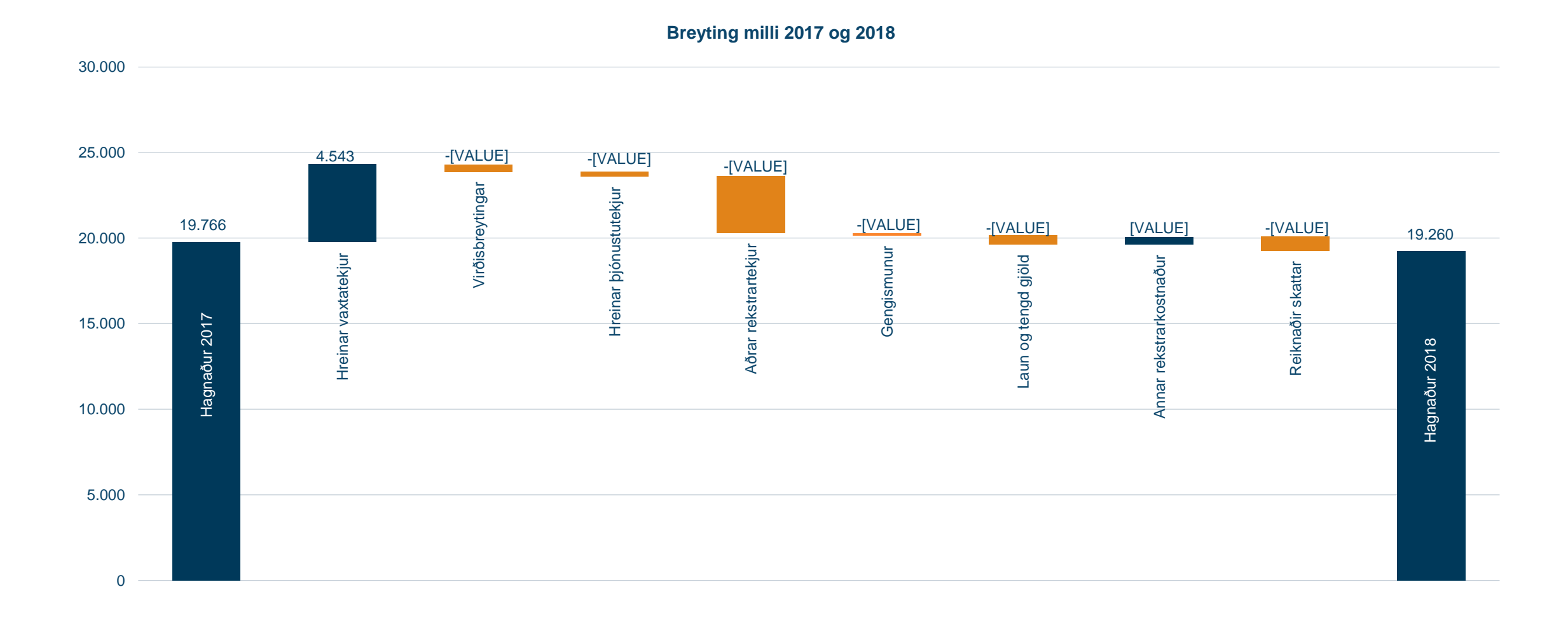

# Efnahagsreikningur

ma.

### Eignir

|                                  | 31.12.2018 | 31.12.2017 | Breyting |      |
|----------------------------------|------------|------------|----------|------|
| Sjóður og innstæður í Seðlabanka | 70.854     | 55.192     | 15.662   | 28%  |
| Markaðsskuldabréf                | 77.058     | 117.310    | -40.252  | -34% |
| Hlutabréf                        | 23.547     | 27.980     | -4.433   | -16% |
| Kröfur á lánastofnanir           | 71.385     | 44.866     | 26.519   | 59%  |
| Útlán til viðskiptavina          | 1.064.532  | 925.636    | 138.896  | 15%  |
| Aðrar eignir                     | 17.335     | 18.238     | -903     | -5%  |
| Eignir til sölu                  | 1.330      | 3.648      | -2.318   | -64% |
| Samtals                          | 1.326.041  | 1.192.870  | 133.171  | 11%  |

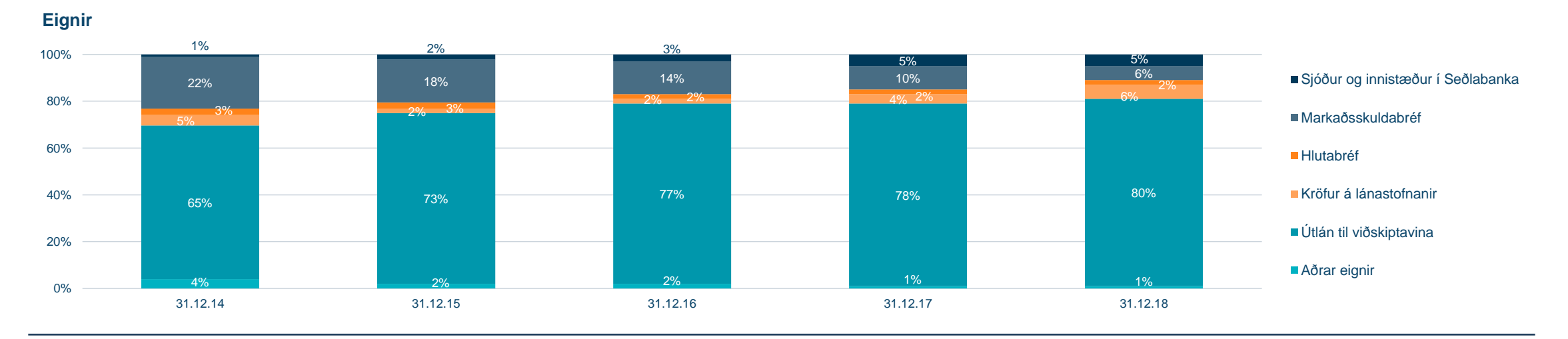

### Útlán

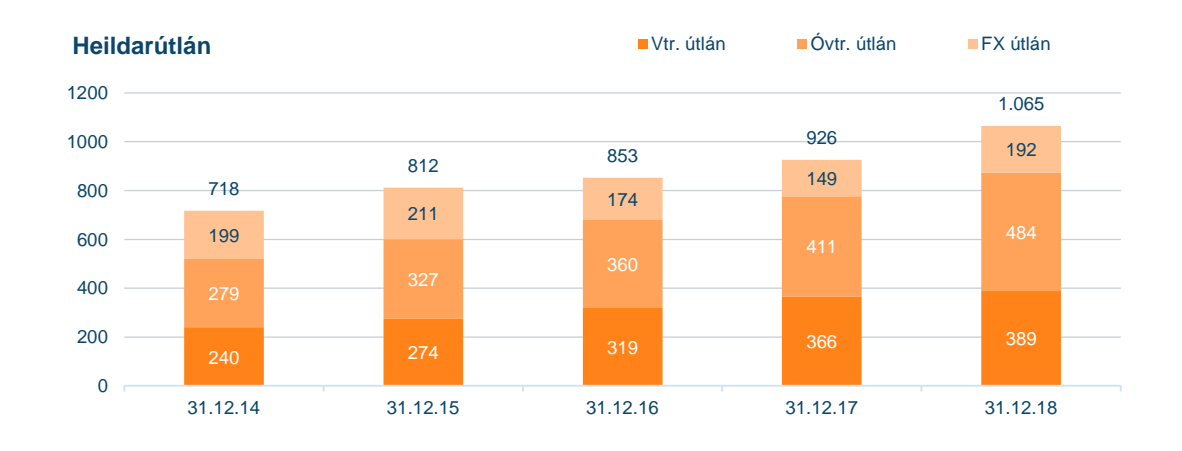

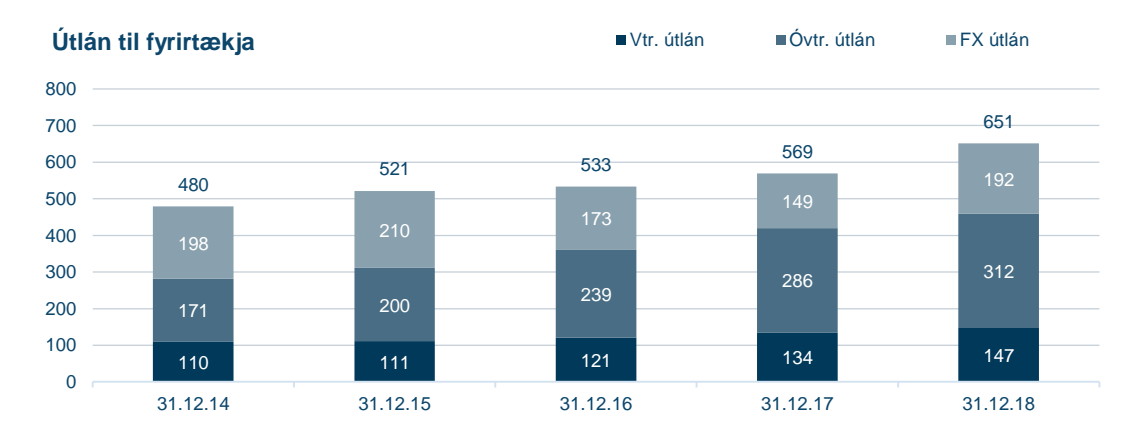

Vandræðalán\* ■Önnur lán í áhættustigi 3 ■Vanskil > 90 daga 8% 7% 6,3% 6% 5% 3,8% 4% 3% 2,4% 2,0% 2,0% 2% 1% 0% 31.12.14 31.12.15 31.12.16 31.12.17 31.12.18

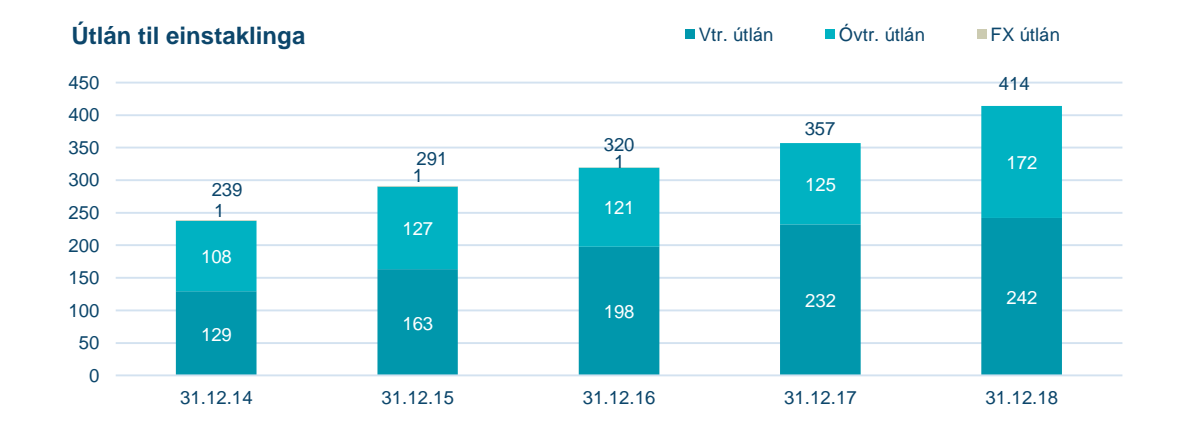

### Útlán til einstaklinga

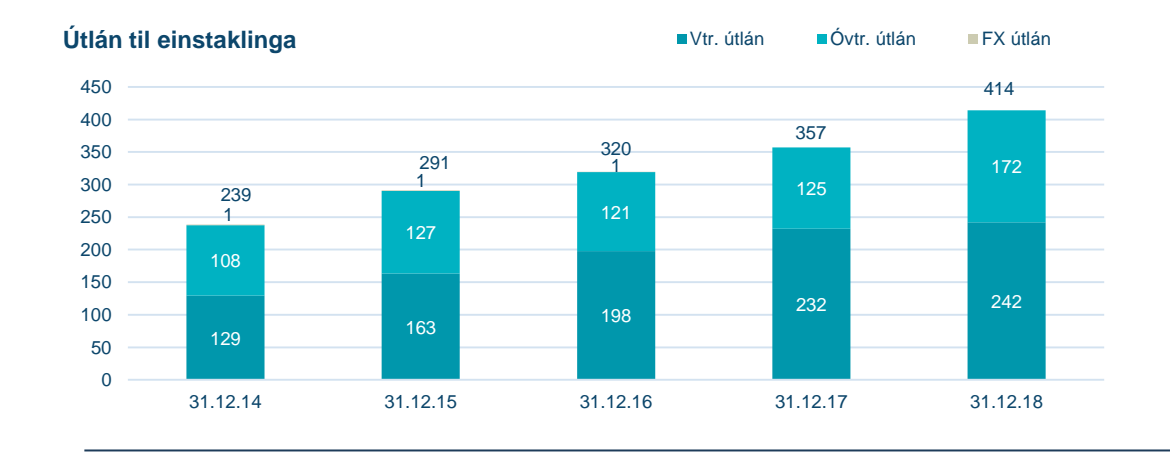

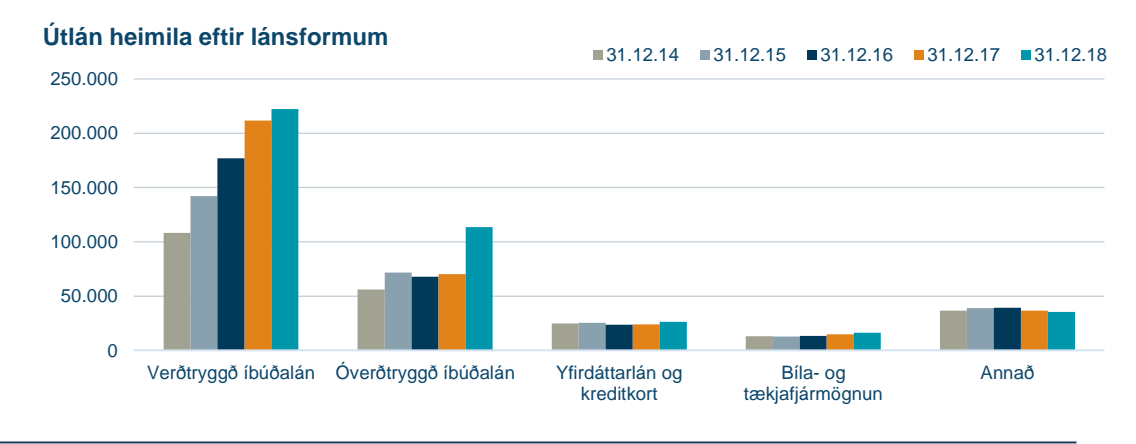

#### Dreifing á uppsöfnuðu veðhlutfalli íbúðalána einstaklinga

■31.12.15 ■31.12.16 31.12.17 ■31.12.18 60.000 50.000 40.000 30.000 20.000 10.000 0 0%-10% 10% - 20% 20% - 30% 30% - 40% 40% - 50% 50% - 60% 60% - 70% 70% - 80% 80% - 90% 90% - 100% 100% - 110% 110% - 120% > 120%

Vegið meðaltal LTV er 57,6% 31.12.18 62,3% í árslok 2017 og árslok 2016, 63,4% í árslok 2015

### Útlán til fyrirtækja og einstaklinga

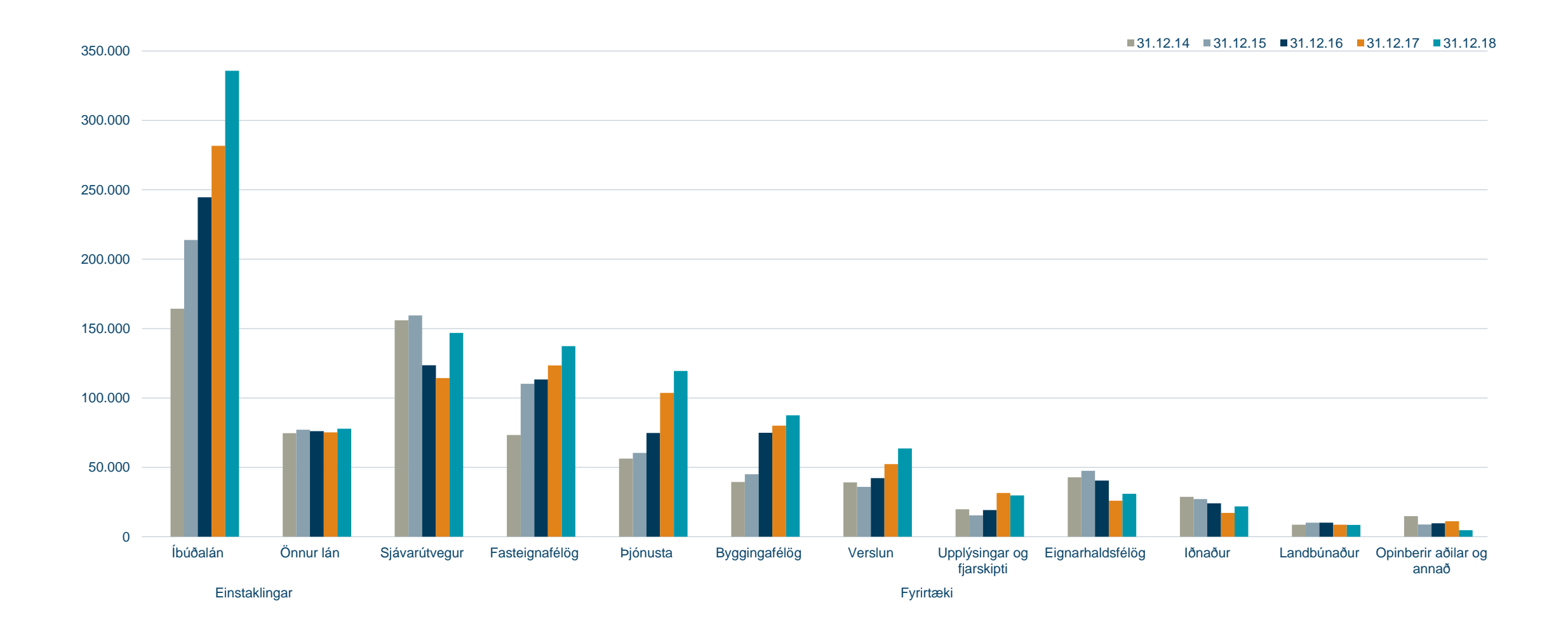

# Fjármögnun

### Fjármögnun

|                                | 31.12.2018 | 31.12.2017 | Brey    | /ting   |
|--------------------------------|------------|------------|---------|---------|
| Innlán frá fjármálafyrirtækjum | 34.609     | 32.062     | 2.547   | 8%      |
| Innlán frá viðskiptavinum      | 693.043    | 605.158    | 87.885  | 15%     |
| Lántaka                        | 314.412    | 281.874    | 32.538  | 12%     |
| Aðrar skuldir                  | 31.027     | 27.642     | 3.385   | 12%     |
| -<br>Víkjandi lán              | 13.340     | 77         | 13.263  | 17.225% |
| Eigið fé                       | 239.610    | 246.057    | -6.447  | -3%     |
| Samtals                        | 1.326.041  | 1.192.870  | 133.171 | 11%     |

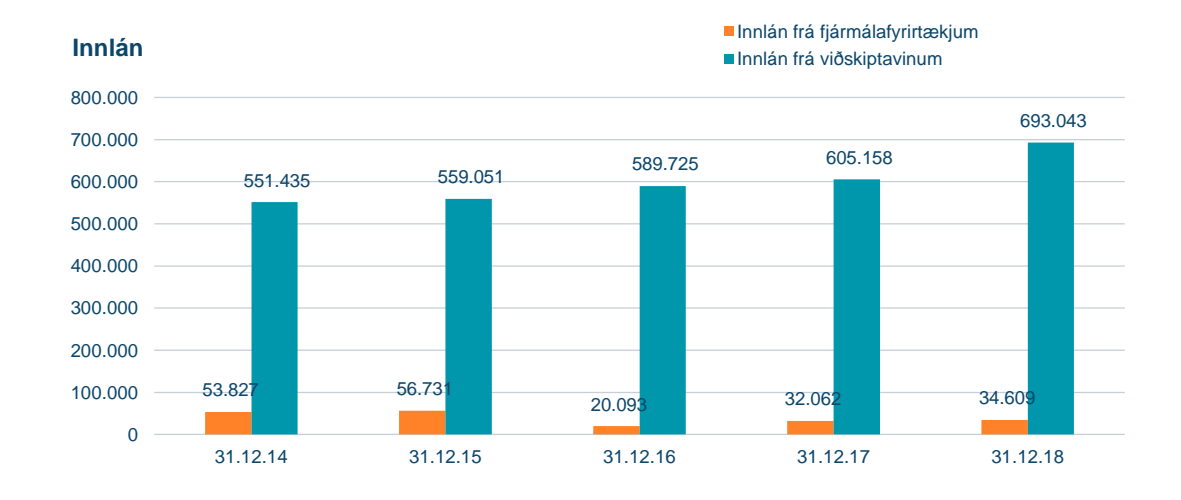

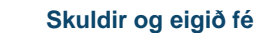

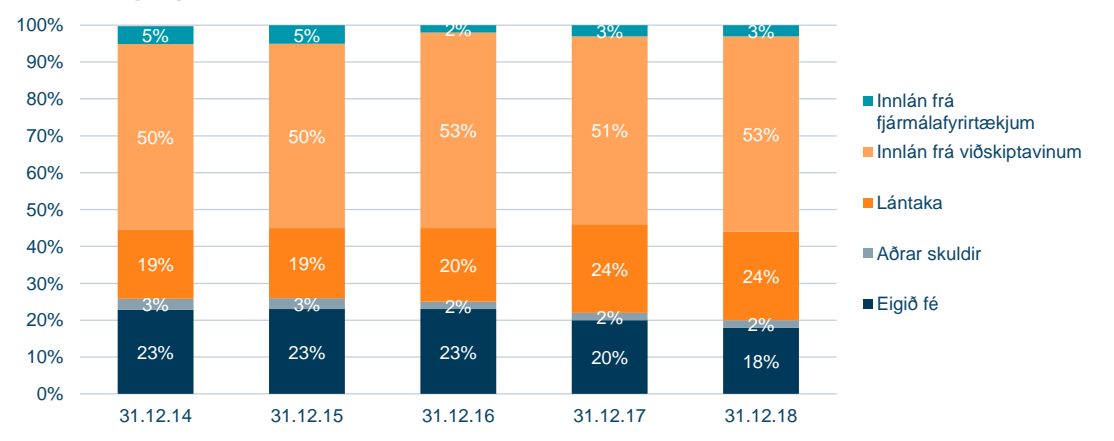

### Lánsfjármögnun

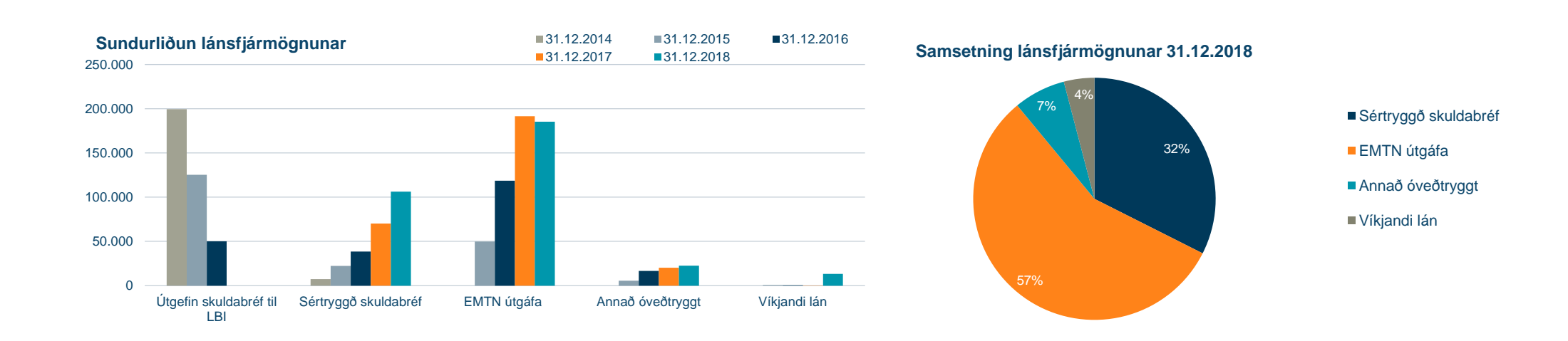

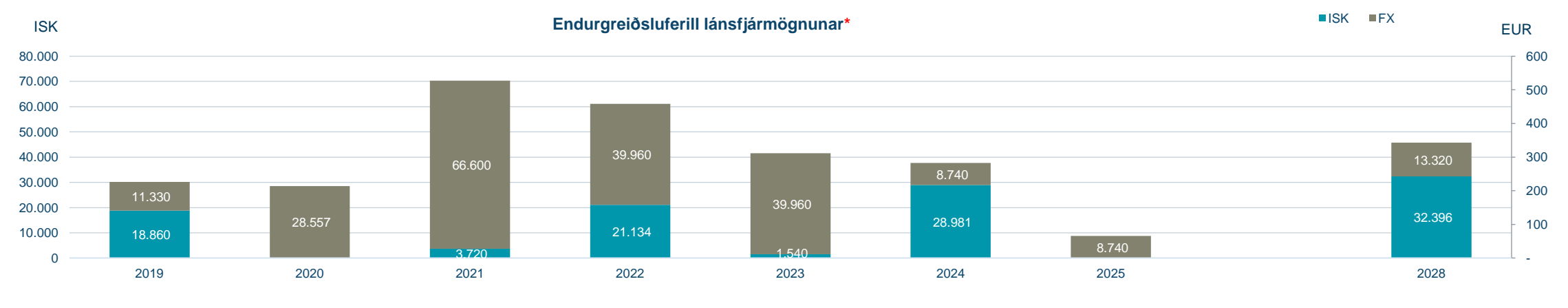

\*EUR 100m víkjandi lán eru á gjalddaga 2028 með innköllunarheimild 2023.

### Eiginfjárkröfur

|                                                           | CET1  | Tier 1 | Alls  |
|-----------------------------------------------------------|-------|--------|-------|
| Stoð I                                                    | 4,5%  | 6,0%   | 8,0%  |
| Stoð II-R                                                 | 2,3%  | 3,0%   | 4,0%  |
| Lámarkskröfur undir Stoð I og Stoð II-R                   | 6,8%  | 9,0%   | 12,0% |
| Eiginfjárauki vegna kerfisáhættu                          | 2,85% | 2,85%  | 2,85% |
| Eiginfjárauki fyrir kerfislega mikilvæg fjármálafyrirtæki | 2,00% | 2,00%  | 2,00% |
| Sveiflujöfnunarauki                                       | 1,19% | 1,19%  | 1,19% |
| Verndunarauki                                             | 2,50% | 2,50%  | 2,50% |
| Samanlagðar kröfur um eiginfjárauka undir Stoð II-G       | 8,54% | 8,54%  | 8,54% |
|                                                           |       |        |       |
| Heildarkröfur um eiginfjárgrunn                           | 15,3% | 17,5%  | 20,5% |
|                                                           |       |        |       |
| Eiginfjárhlutfall 31.12.2018                              | 23,6% | 23,6%  | 24,9% |

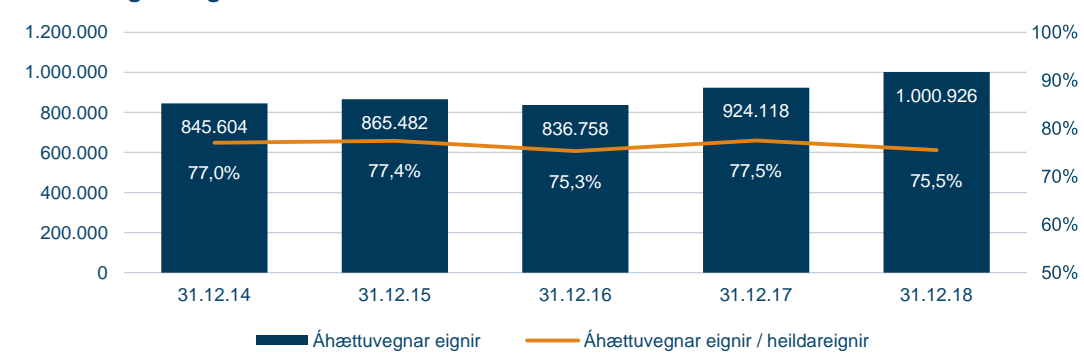

#### Áhættuvegnar eignir

#### Heildarkrafa FME um eiginfjärgrunn sem hlutfall af áhættugrunni

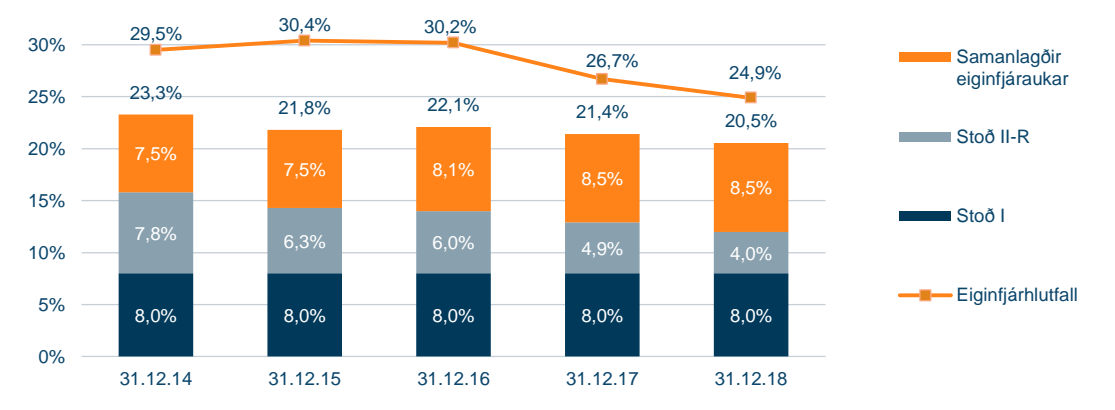

Þann 15. maí 2019 mun sveiflujöfnunarauki á innlendar áhættuskuldbindingar hækka um 0,5 prósentustig, úr 1,25% í 1,75%

- Endanleg áhrif innleiðingar IFRS 9 reikningsskilastaðals sem tók gildi 1. janúar 2018:
  - Almennt eigið fé þáttar 1 (CET1) lækkaði um 0,04%
  - Eiginfjárhlutfall alls lækkaði um 0,49%
- Samstæðan notast við staðalaðferð (e. Standardised Approach) við útreikning á eiginfjárkröfum undir Stoð I fyrir útlána og markaðsáhættu. Fyrir rekstraráhættu notast bankinn við grundvallaraðferð (e. Basic Indicator Approach).
- Sveiflujöfnunaraukinn mun hækka í tveimur þrepum á næstu 12 mánuðum, samtals um 0,75%

### Arðgreiðslur og eiginfjárhlutfall

#### Arðgreiðslur ársins 2018:

- Regluleg arðgreiðsla að fjárhæð 15.366 m.kr. í mars 2018.
  - Samsvarar um 78% af hagnaði fyrra árs (2017).
- Sérstök arðgreiðsla að fjárhæð 9.456 m.kr í september 2018.

#### Arðgreiðslutillaga 2019\*:

- Regluleg arðgreiðsla að fjárhæð 9.922 m.kr.
  - Samsvarar um 52% af hagnaði fyrra árs (2018).
- Verði tillaga bankaráðs samþykkt á aðalfundi í mars 2019 mun eiginfjárhlutfall bankans, að öðru óbreyttu, lækka um 1,0 prósentu.

#### Arðgreiðslustefna Landsbankans

- Landsbankinn stefnir að því að reglulegar arðgreiðslur til hluthafa verði að jafnaði ≥50% af hagnaði fyrra árs. Í samræmi við markmið um eiginfjárhlutfall er einnig stefnt að sérstökum arðgreiðslum til þess að auka hagkvæmni í fjármagnsskipan bankans.
- Við ákvörðun um fjárhæð arðgreiðslna verði tryggt að bankinn viðhaldi afar sterkri fjárhagsstöðu. Þannig verði tekið mið af áhættu í innra og ytra umhverfi, vaxtarhorfum og að bankinn viðhaldi til framtíðar traustri eiginfjár- og lausafjárstöðu og uppfylli lögbundnar kröfur um fjárhagsstöðu á hverjum tíma.

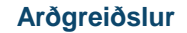

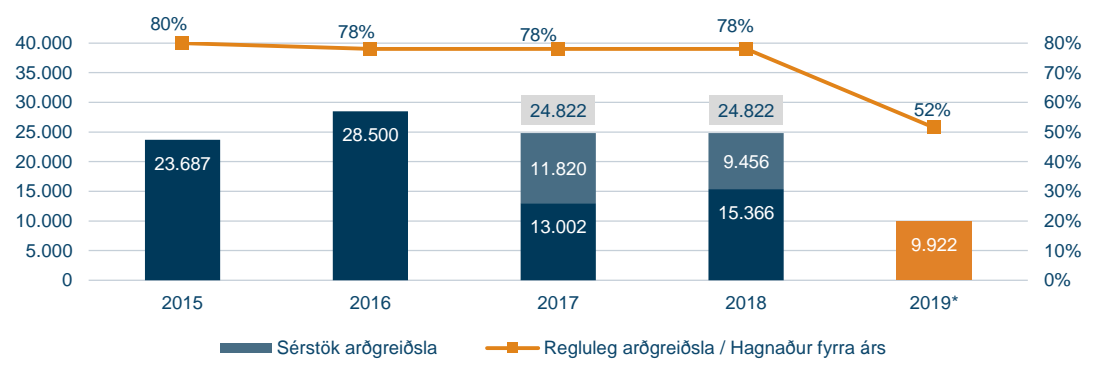

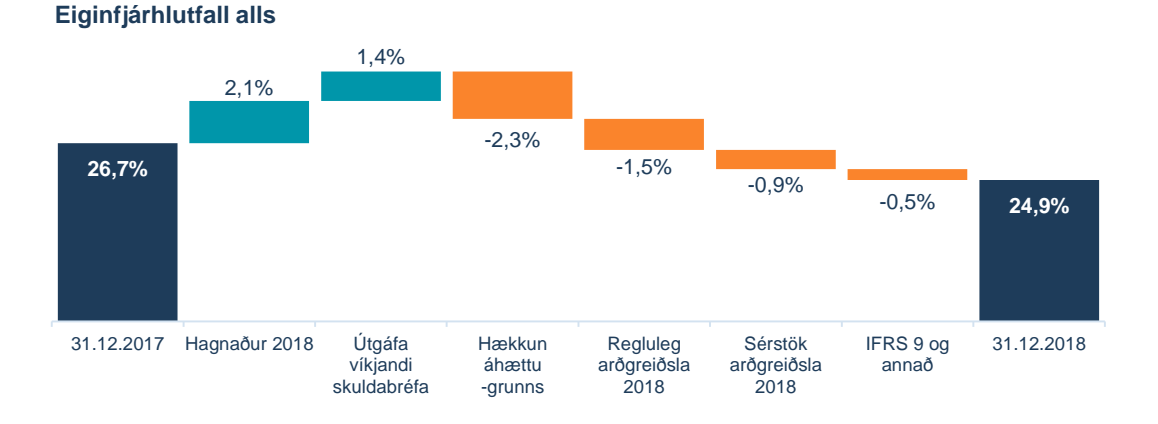

### Lánshæfismat

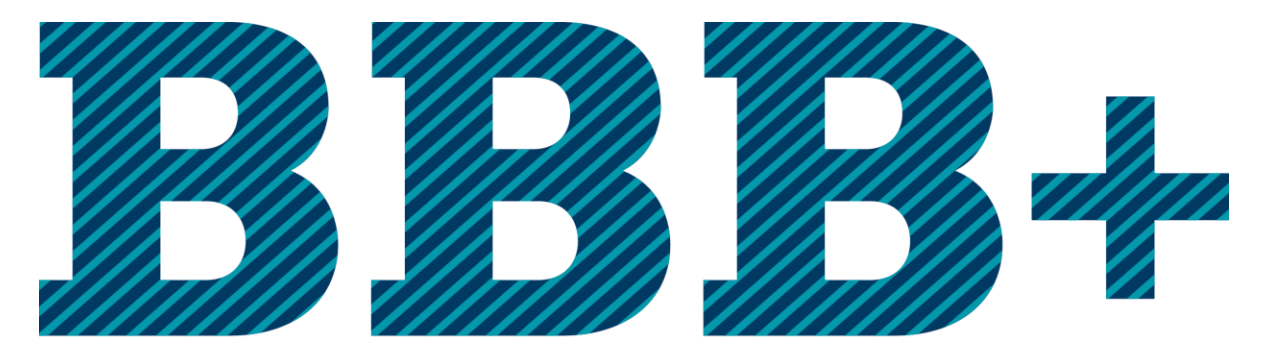

## með stöðugum horfum

S&P Global Ratings hækkar lánshæfiseinkunn Landsbankans í BBB+/A-2 með stöðugum horfum.

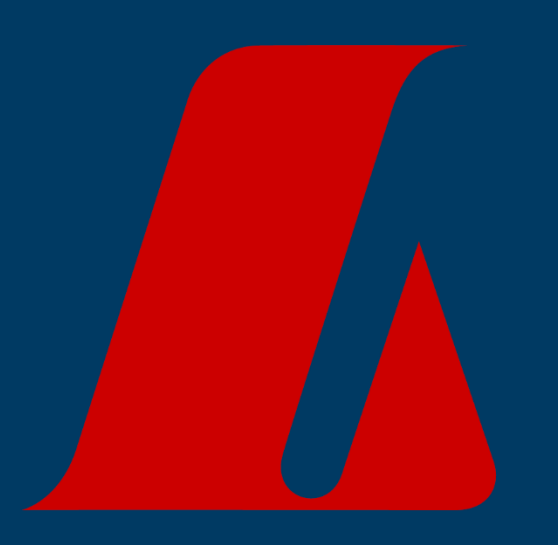